# E Fraktjakt

Fraktjakt's instructions

for Integrations

Version 4.6 2024-10-22

### Index

| Welcome                                              |    |
|------------------------------------------------------|----|
| Shipping modules for e-commerce and business systems | 3  |
| Development Framework                                | 3  |
| Tailor-made shipping solutions                       | 3  |
| Do you have questions about shipping?                | 3  |
| Registration                                         | 4  |
| Company details                                      | 4  |
| Enable shipping integration                          | 4  |
| User data                                            | 4  |
| Confirm your email address                           | 4  |
| Settings                                             | 5  |
| Custom settings                                      | 5  |
| Installation                                         | 6  |
| Easy order import                                    | 7  |
| Automatic calculation of package dimensions          | 8  |
|                                                      | 9  |
| The backup routine                                   | У  |
| Packaging stock                                      | 10 |
| Default package template                             | 11 |
| Automatic selection of shipping service              | 12 |
| Shipping services                                    | 13 |
| Displayed price                                      | 14 |
| Search settings                                      | 15 |
| Handling                                             | 16 |
| Shipping services                                    | 17 |
| My addresses                                         |    |
| Collection details                                   | 19 |
| My contacts                                          | 21 |
| Package templates                                    |    |
| Starter templates                                    | 22 |
| Shipping purchase                                    | 23 |
| Merge shipping purchases                             | 23 |
| Merge your invoices                                  | 23 |
| Booking with own shipping agreement                  | 23 |
| Don't forget your shipping labels!                   | 24 |

## Welcome

This document is only intended for business customers who intend to automate shipping with a shipping module, order connection or other integrations with Fraktjakt. For the connection to work, you must have registered a business account with integration on Fraktjakt.

We also describe how you can make settings in your account to facilitate search results and to manage your purchases more smoothly.

#### Shipping modules for e-commerce and business systems

FortNox, AbanteCart, Klarna Checkout, LiteCart, OpenCart, OsCommerce, Magento eCommerce
 1.9x, Magento eCommerce 2.x, Odoo, Shopify, QuickButik, Joomla VirtueMart, Wordpress EasyCart,
 Wordpress WooCommerce, X-Cart, PrestaShop and ZenCart.

#### **Development Framework**

– PHP Library, Python Library, Ruby on Rails plugin

### **Tailor-made shipping solutions**

If your e-commerce system is missing from the list above, you can easily create a customized integration with Fraktjakt's API.

### Do you have questions about shipping?

If you are a company that runs several different online stores or business systems, we will be happy to tell you how you can easily get a comprehensive grasp of shipping with several integrations.

We will be happy to help you if you have problems during registration or shipping purchases.

We appreciate and like all questions and comments about our services.

Contact us:

http://www.fraktjakt.se/om\_fraktjakt/kontakt

## Registration

If you do not already have an account on Fraktjakt, first click on *"Register new Company"* directly under the *"Login"* menu or through the button on the *"Login"* page.

If you already have an account, you can add both companies and integrations under your settings.

#### **Company details**

Fill in the information for your company. All orange-marked fields are required for registration.

#### **Enable shipping integration**

Select "Yes" if you intend to integrate your company's e-commerce or business system with Fraktjakt. This results in an integration being created under your business account. It is also possible to activate new integrations later under the company settings if you choose "No" during registration.

You can connect several integrations to the same company.

#### User data

Fill in your personal details for the user account that is created at the same time as your company is registered. You will become the "main administrator" of the company that is now being registered.

Press the "Register" button to complete the registration.

#### **Confirm your email address**

We have sent you an email so that you can activate your user account. Read the email we sent you carefully.

Welcome to Fraktjakt!

Shipping integration ? No Yes

## Settings

Start by entering the Title of your Integration. This is what will be listed as the sender on your shipments and visible to your customers. For example, the name of your online store.

Choose the system you want to integrate with, the type of integration you want to use and whether the shipping choices should be able to be influenced by your customers (shipping control).

Which selection options are available depends on which system and integration type you have chosen.

#### Press Create.

| Tettings for the integration<br>Gender titel ①<br>Integrate with ③<br>Test mode | Register a new in<br>on belonging to Dema company<br>Dema company webshop<br>Select your system<br>Test Create real shipments<br>Create | teggration                                                                                                |  |
|---------------------------------------------------------------------------------|----------------------------------------------------------------------------------------------------|----------------------------------------------------------------------------------------------------|--|
| Need help gettin                                                                | ig started?                                                                                                    |                                                                                                    |  |
| Our customer se                                                                 | ervice is happy to help you get started with a free introduction ur have any questions about integrating with Fraktjakt. We             | ion and fine tune the correct settings for your integration, completely free of charge.<br>will help you. |  |

#### **Custom settings**

The settings are then adapted according to the integration you have chosen, so all settings in this document are not available to you as they are not relevant to your integration type.

#### Installation

To connect shipping modules and self-created API connections to your account on Fraktjakt, you need to enter the account's *Consignor ID* and *Consignor Key*.

These values are already preset in the *Simple Order connection*, but other integrations require you to fill in these values before you can create a connection.

| Inst                 | stallation                                                                                                    | /           |
|----------------------|----------------------------------------------------------------------------------------------------|-------------|
| Down<br>To co        | wnloads<br>connect Fraktjakt with your system, you first need to install a shipping integration.<br>5 <u>Download Shipping integrations</u> |             |
| <b>Cons</b><br>After | nsignor ID & Key<br>er installation, the following information needs to be entered in the shipping modul                                    | e settings. |
| Consig               | ignor ID: XXXXX                                                                                                    | <u>×</u>    |
| Consig               | ignor key: XXXXXXXXXXXXXXXXXXXXXXXXXXXXXXXXXXXX                                                                                             | ×%          |

You can find these values under the "Installation" tab on your settings page and are personal keys that you should not share with unauthorized persons.

| Consignor id  | These numbers specifically identify your online store<br>during the communication between the shipping module<br>(in your online store) and Fraktjakt's server. You must fill in<br>the numbers on the shipping module's settings page in<br>your system.       |
|---------------|----------------------------------------------------------------------------------------------------|
| Consignor key | This long string of text is like a password that is used<br>together with <i>"Consignor id"</i> in the communication<br>between the shipping integration and Fraktjakt's server.<br>You must fill in the text string in the shipping module's<br>settings page. |

### Easy order import

Fraktjakt's Easy Order Import requires membership in Fraktjakt+.

This is by far the easiest way to quickly get started and create shipments from your system's orders.

| An easy order import between your bu<br>and upload it to your server to enable t | isiness- or ecommerce system and Fraktjakt. Download your customized file<br>the importing of your order details directly into Fraktjakt. |
|----------------------------------------------------------------------------------|----------------------------------------------------------------------------------------------------|
| When the Order import is active, new o<br>orders manually if the order number d  | orders are automatically fetched every two minutes. You can also retrieve<br>oes not exceed your specified Start Order ID.                |
| Your personal order import 💿                                                     | Download     Oversion 1.0.9 for WagCommerce, 07/09/2019 (More information)                                                                |
| URL to your Order Import $\textcircled{O}$                                       | https://www.yourstore.com/fraktjakt.php                                                                                                   |
| Activate the order import                                                        | No Yes                                                                                                    |
| - Minimum weight for import ③                                                    | Weight 0,0 kg                                                                                                    |
| - Automated order import                                                         | 00:00 $\bigcirc$ $\rightarrow$ 23:59 $\bigcirc$                                                                                           |
| Start order ID ③                                                                 | ► Set to your latest order                                                                                                    |

For most systems, Fraktjakt needs to create a customized integration script together with a personal order connection key. Upload this personal script to your web server. You can then activate the order connection to start transferring your orders to Fraktjakt.

Other systems are integrated by entering personal keys from the current system. What concerns your system is described in your Simple Order Connection.

So that out-of-date orders are not processed, we recommend that you click the *"Set to your latest order" button*, then your latest order number will be added and no previous order numbers will be processed.

Other useful settings are minimum weight for imports, where you can specify a limit for small shipments that should instead be sent as letters, as well as a time span between which times Fraktjakt should automatically collect and prepare shipments from your new orders.

If possible, imported orders are added directly as shipments in your shopping cart if you have set up everything for automation, packaging calculations and there is weight and measurements for your goods. Otherwise, the orders are posted as pending shipments in your shipping list. You can then either choose to process or delete these.

### Automatic calculation of package dimensions

Use Fraktjakt's built-in packaging methods to automatically calculate the total outer packaging size for shipped goods.

•

- **None** No packaging method will be applied to your submitted goods.
- **Default package template** All the goods are previously set to fit in your default package template.

A very fast method that works best for cases where you either actually only send packages in one packaging size, but also in cases where you do not need to calculate the price before booking the shipment. For example, at a fixed price, free shipping with own shipping agreement.

• Fraktjakt's Simple packaging algorithm

> A faster and simpler packaging method. Uses all active package templates and tries to place the

goods in as few and as small packages as possible. Requires complete measurements of all goods otherwise the Reserve routine is used .

Works best when you only sell flat or a few items.

#### • Fraktjacht's Universal Packaging Algorithm

A more universal method. Uses all active package templates and tries to place the goods in as few and as small packages as possible. Requires complete measurements of all items otherwise the backup routine is used. Our recommended method that covers the most possible options.

#### • Fraktjakt's Detailed Packaging Algorithm

more accurate method, which takes longer but explores more possibilities. Uses all active package templates and tries to place the goods in as few and small packages as possible. Requires complete measurements of all goods otherwise the Reserve routine is used.

| Do you pay to send air?<br>You will not just save time and mo<br>size. You also help the environme<br>Use Fraktjakt's built in <u>Packing m</u><br>The package will be chosen from<br>We below us to chose using for all | iney by lefting Fraktjakt automatically calculate and optimize your package<br>nt.<br><b>ethods</b> to calculate the package that is optimal size the for submitted items.<br>your existing package templates.                                                                                                    |
|----------------------------------------------------------------------------------------------------|----------------------------------------------------------------------------------------------------|
| acking method                                                                                                    |                                                                                                    |
| Active packing method ③                                                                                                    | Fraktjakt's Universal packing algorithm                                                                                                    |
| Padding per item ⑦                                                                                                    | 2.0 cm                                                                                                    |
| 1                                                                                                    | A more universal packing method. Uses all active Package tem-<br>plates and attempts to place the commodities in as few and as<br>small packages as possible. Requires full measure of all the com-<br>modities. Otherwise, the Fallback is used.<br>Our recommended method that works best in most scenarios.                          |
| Fallback method ⑦                                                                                                    | When the measurements are missing on an item, use the packaging                                                                                                    |
|                                                                                                    | The Default package template may be used as a fallback option<br>when dimensions are missing. If this option is selected, it means<br>that if any measurement is missing, the package will be the same<br>size as the default package template.<br>Default package template: <u>Packet standard</u> , 1.00 kg, 25.0 × 21.0 ×<br>18.0 cm |
|                                                                                                    | Select which Package template should be your Default under<br>"Package templates".                                                                                                    |
| Compatibility mode ③                                                                                                    | × No Yes                                                                                                    |
| company mode ()                                                                                                    |                                                                                                    |

#### Padding per item

Enter how much shock-absorbing packaging you estimate is needed around each item in addition to the carton packaging specified under the package template.

#### The backup routine

This backup routine can be used to automatically supplement sent goods that lack measurements and weights from your e-commerce system, with measurements from either your default package template or content wall.

In this way, you can get automatic shipping calculations even if there is no information from your store.

### Packaging stock

| <br>Packaging stock                                                                                                    |                                                                                   | ^ |
|----------------------------------------------------------------------------------------------------|-----------------------------------------------------------------------------------|---|
| Automatic stock keeping of your packing.<br>Activate to automatically deduct your stock ba<br>its inventory has been depleated. | lance of packaging materials from sent shipments and avoid package templates when |   |
| Automatic stock balance ⑦<br>- Minimum stock ⑦<br>Notification when running low ⑦                                               | No Yes<br>25 pcs<br>X No Yes<br>Save                                              |   |

Activate to automatically count used packaging from your stock balance and avoid package templates whose stock balance runs out.

We can send out a reminder via email when a package starts to run out.

You set the current stock balance under your package templates.

## Default package template

| Q Default search                                                                  |                                                                                                    | ^ |
|-----------------------------------------------------------------------------------|----------------------------------------------------------------------------------------------------|---|
| Default commodity in search                                                       |                                                                                                    |   |
| Prefill the search form with your default o                                       | commodity to speed up the manual creation of shipments.                                                                        |   |
| Select which Commodity template should be default                                 | Anonymt innehåll                                                                                                    | ? |
| Use default commodity in search                                                   | No Yes                                                                                                    | ? |
| Use the Default Package on the search page                                        |                                                                                                    |   |
| By choosing to use a package template a package will automatically be pre-filled. | is the default package on the search page, the dimensions for the<br>The weight can also be specified on the package template. |   |
| Select which <b>Package template</b> should be default                            | paket 25x20x15                                                                                                    | ? |
| Use the Default Package on the search page                                        | No Yes                                                                                                    | ? |
|                                                                                   | Save                                                                                                    |   |

One of your package templates is selected as default.

The default package template can then be used as a standard measure for searches and a simplified packaging method.

### Automatic selection of shipping service

Speed up your shipping booking by automatically selecting a shipping service and processing incoming shipping connections so that they are delivered as finished shipments directly in your shopping cart.

#### Search criteria

- Favorite service
- If you have an individual shipping service that you always want to prioritize when it is available, choose this one.
- Cheapest shipping service
- Choose the cheapest shipping service
- Fastest shipping service
- Choose the shipping service that reaches the recipient the fastest. If two are equally fast, the cheapest is chosen.
- h Choice of shipping Your choices, but faster Speed up your shipment creation by automatically select ments on the search page, so that they become complete Shipping selection Off 🗸 On Automatic choice of shipping ③ Domestic shipping Preferred service ③ None Secondary select Cheapest shipping service Select the cheapest shipping service International shipping Preferred service ② None Secondary select Nearest agent Select the service with the nearest agent to the recipient address. services that have home deliveries are selected last. If two service are the same distance to the nearest agent, the cheapest service selected Limits Different limits for not automatically select the preferred shipping service Max price difference 💿 1000 SEK Max distance to agent 💿 10000 km Proof Of Delivery required ⑦ 100000 SEK

- Nearest agent
- Choose the service with the closest agent to the recipient's address. The services that have home deliveries are selected last. If two services are the same distance to the nearest agent, the cheapest service is chosen
- Nearest delivery (including home delivery)
- First of all, choose the cheapest service with home delivery. Alternatively, the cheapest service to the nearest agent.

#### Limits

- Max price difference
- Do not choose the Favorite service if the loss to the cheapest is more than the specified value. In that case, the cheapest service will be chosen.
- Maximum distance to agent
- Maximum distance to the nearest agent for shipping services. If the distance is longer, no service is automatically selected.
- Proof of Delivery required

Only choose services that have proof of delivery, signature upon receipt, if the shipping is worth more than the stated value.

## Shipping services

This setting shows an overview of what percentage of services you have activated, deactivated or unavailable because you lack a shipping agreement or lack support for stamped services.

|   | Shipping services                                                                                                    | ^ |
|---|----------------------------------------------------------------------------------------------------|---|
| A | ctivate shipping services                                                                                                    |   |
|   | Fever activated shipping services and fleet prices lead to faster response times, as Fraktjakt calls fever shipping<br>comparise to callect terms and prices.<br>Remember to leave at least one domestic shipping service, one international shipping service and shipping services<br>that reaches individuals are well as comparies, so that no recipients will be without shipping options. If you use letter<br>services, you should also consider activating shipping services that can handle larger packages, to cover any ship-<br>ping needs that may one. |   |
|   | Activated shipping services (485)<br>Inactivated shipping services (485)<br>Shipping services you are mixing support for () (603)<br>Kenage built-in shipping services<br>mits<br>No (Yes) Indude shipping services outside their permitted limits ()                                                                                                    |   |
| E | cternal shipping services                                                                                                    |   |
|   | Support for external shipping services, that are not handled by Fraktjakt.<br>For example mail services that you purchase manually with stamps or custom shipping like pickup in your store.<br>When an external shipping services is chosen by your coloners. Fraktjakt sends an e-mail with information about<br>the choice to the integration is email address. Fraktjakt, however, has no other support for the choice and the ship-<br>ment will not be saved in Fraktjakt.                                                                                    |   |
|   | X No         Yes         Stamped services ③           X No         Yes         Show a cuttem service as a shipping alternative ③           Story         Sove                                                                                                    |   |

| Stamped services                                         | Also show stamp services as a shipping option for your customers in<br>the responses retrieved via your integration with Fraktjakt.                                                                       |
|----------------------------------------------------------|----------------------------------------------------------------------------------------------------|
| Show your own shipping<br>service as a shipping option . | Select <i>"Yes"</i> here if you want Fraktjakt to present your own shipping service among the other shipping options displayed in the online store.                                                       |
| Title                                                    | The name of your own shipping service                                                                                                    |
|                                                          | (for example "Collect in store", "Self collection" or "Local delivery")                                                                                                    |
| Price on own service                                     | Enter the price of your own shipping service in kroner                                                                                                    |
|                                                          | (for example <i>"O", "59", "99"</i> or any other amount of your choice.<br>Fraktjakt will not charge or otherwise handle this fee, but this is only<br>for external management of your e-commerce system) |

### **Displayed price**

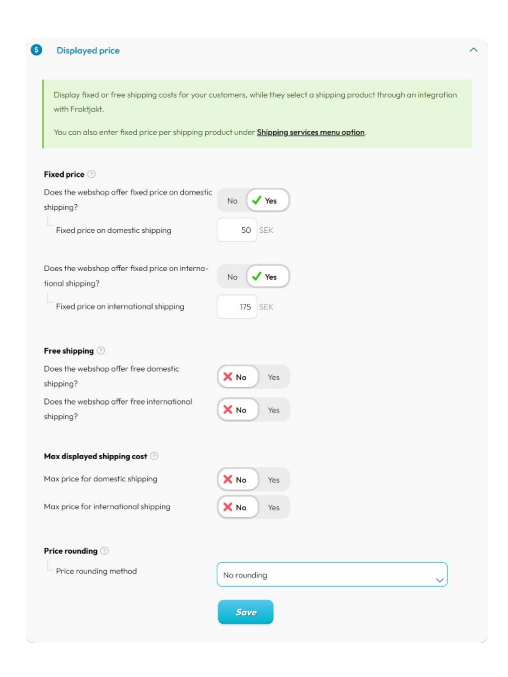

| Fixed price                         | Show a fixed shipping price for your customers regardless of which shipping service they choose. You can set different prices for domestic and international shipping.                                                                                                 |  |
|-------------------------------------|----------------------------------------------------------------------------------------------------|--|
|                                     | Tip! You can also set different fixed or adjusted prices for different shipping<br>services under the menu item <u>Shipping services</u> .<br>ATTENTION! However, the shop owner must of course pay the correct<br>shipping price when purchasing the shipping itself. |  |
| Free shipping                       | If an online store customer buys for a certain value (see the next setting,<br>"Purchase limit" ) in the store, shipping can be set to SEK 0 for all available<br>services shown to the customer.                                                                      |  |
|                                     | ATTENTION! However, the shop owner still has to pay Fraktjakt for the shipping at the actual shipping purchase. Shipping does not become free just because you present it as free to your customers.                                                                   |  |
| Purchase limit for free<br>shipping | Enter the purchase limit in kroner.<br>You can specify different limits for domestic and international shipping.                                                                                                    |  |
| Max displayed price                 | Enter an upper limit for the displayed shipping cost towards your customers, regardless of what the actual shipping price will then be.                                                                                                    |  |
| Price rounding                      | You can also check how the shipping price is displayed for your customers<br>through different rounding models. Choose between no rounding, Swedish<br>standard rounding, rounding up/down to the nearest number, tens or<br>numbers ending in nine.                   |  |

### Search settings

| Default search                                                                                                    |                                                                                                    |
|----------------------------------------------------------------------------------------------------|----------------------------------------------------------------------------------------------------|
| Default commodity in search                                                                                                    |                                                                                                    |
| Prefill the search form with your default comm                                                                                                 | odity to speed up the manual creation of shipments.                                                              |
| Select which Commodity template should be defored by Demo comodity                                                                             | ault                                                                                                    |
| Use default commodity in search                                                                                                    |                                                                                                    |
| Use the Default Package on the search page<br>By choosing to use a package template as the<br>will automatically be pre-filled. The weight car | default package on the search page, the dimensions for the package<br>also be specified on the package template. |
| Select which Package template should be default paket 35x30x20                                                                                 |                                                                                                    |
| Use the Default Package on the search page                                                                                                    |                                                                                                    |
| Save                                                                                                    |                                                                                                    |

If you often send packages with the same dimensions or the same content, you can choose to use content templates and package templates to prefill the information on the search page.

|    | Sorting                                                               |                                                                                                    |
|----|-----------------------------------------------------------------------|----------------------------------------------------------------------------------------------------|
|    | These settings control the sortin<br>preferred shipping service, that | g of shipping services returned to external integrations. If you have selected a<br>service will be presented first. |
|    | The setting does not affect sorti<br>settings.                        | ng when performing a manual shipping search. That is set under your accoun                                           |
| TH | he result shall be sorted on                                          | Time Price                                                                                                    |
| Sc | ort custom shipping service last                                      | No Yes                                                                                                    |
| Pr | referred service                                                      | ③ See setting                                                                                                    |
| Tł | he shipping time is shown as                                          | Number of workdays Day of arrival                                                                                    |
|    |                                                                       |                                                                                                    |

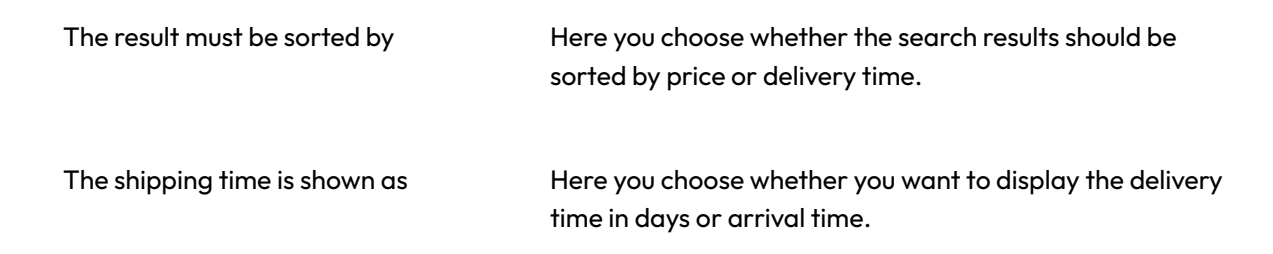

### Handling

|    | Handling                                                                                                    | ^ |
|----|----------------------------------------------------------------------------------------------------|---|
| н  | andling time                                                                                                    |   |
|    | Estimate how many days are needed for your handling of the shipments before it can be delivered                                                                                            |   |
|    | This affects how the estimated shipping time is calculated. This may be presented to your customers in<br>shipping notifications and integrated shipping selections in e-commerce systems. |   |
| F  | andling days ③<br>O days                                                                                                    |   |
| Pi | ckup days                                                                                                    |   |
|    | You find the settings for pickup days and break time under your addresses in the menu for 'My addresses'.                                                                                  |   |
| Po | sckage submission                                                                                                    |   |
|    | Enter what days you usually deliver packages to agents or terminals, when pickup isn't included in the shipping service.                                                                   |   |
|    | This information is used to calculate estimated delivery for shipments without pickup to your recipients.<br>This also takes your handling days into account.                              |   |
| D  | ays of the week $\odot$                                                                                                    |   |
|    | Monday O Tuesday O Wednesday O Thursday Friday                                                                                                    |   |
|    |                                                                                                    |   |
|    | Save                                                                                                    |   |

With the settings for handling, you can control how the estimated delivery time is calculated.

The estimated delivery time is partly presented in Fraktjakt's built-in shipping notifications, but they can also be presented in Fraktjakt's integrated shipping selection for the systems that support customer-controlled shipping selection.

In the Processing time setting, you specify how many days you expect to need on average to process new orders before they are ready to be shipped. This value is specified as an integer for the number of days between 0-14 days.

You can also specify which days of the week your store is expected to hand in shipments for package delivery and which days you book pickup. Pickup depends on which address the item is sent from, so you can find that setting under " <u>My addresses</u> ".

## **Shipping services**

| Dbring       | Bring E-commerce & Logistics AB          |                  |                    |         | ^    |
|--------------|------------------------------------------|------------------|--------------------|---------|------|
| ~            | Shipping service                         | Receivers        | Attributes         | Deli    | very |
|              | Business pallet, inrikes                 | Contact customer | support to request | access. |      |
| $\checkmark$ | Business parcel return, inrikes          |                  | ØA                 | ¢¢      | Þ    |
|              | Business parcel, inrikes                 |                  | CG.                | ¢¢.     | Þ    |
| $\checkmark$ | Pickup parcel return, inrikes            |                  | Ø!)                |         | Þ    |
| $\checkmark$ | Pickup parcel, inrikes                   |                  | CO                 | ¢¢      |      |
| DB           | DB Schenker                              |                  |                    |         | ~    |
| DHL          | DHL Freight                              |                  |                    |         | ~    |
| Fed Ex.      | FedEx Express                            |                  |                    |         | ~    |
| NTEX         | Ntex Inrikes AB                          |                  |                    |         | ~    |
| postnord     | PostNord Sverige AB                      |                  |                    |         | ~    |
| postnord     | Postnord Sverige AB - meddelandetjänster |                  |                    |         | ~    |
| ups          | UPS                                      |                  |                    |         | ~    |

The penultimate part of the online store settings is for you to be able to choose which shipping services your automatic shipping choices should be able to choose from, but also which shipping options are shown to your customers if you have integrated Fraktjakt with customer-controlled shipping in your store checkout.

Tip! Showing fewer services will result in a faster search result, but be careful not to disable too many shipping services, as this may result in no shipping service being displayed. Always ensure that there are overlapping shipping services for all conceivable volumes, weights, private/business and destinations for your customers.

Note that the shipping providers and shipping services shown here are dependent on the search setting *"You should most often search for"* where you have either set for private person or company.

You can both change which names are presented for the shipping services to your customers, as well as change in detail the shipping prices that appear in the search results to your customers if you use an integration with customer-controlled shipping in your store checkout. Note! These are not the prices you pay yourself, but only the shipping price shown to your customers.

You can either change the displayed price as a percentage of the actual price, adjust up/down, or set a fixed cost on specific shipping services. If you choose to enter fixed prices, you must remember to update the price yourself in case of any price adjustments carried out by the carrier.

You can also specify a fixed price for all shipping services via the Integration setting Price display.

## **My addresses**

The webshop's addresses are shared with its associated companies. The sender name is automatically replaced with the title of your integration, unless you have specified an alternative name for the address.

| Addresses                                                              |                     |                                   |                |           |      |
|------------------------------------------------------------------------|---------------------|-----------------------------------|----------------|-----------|------|
| My addresses Other addresses                                           |                     |                                   |                |           |      |
| Address type                                                           | Name                | Street address                    | City / Country |           | More |
| <ul> <li>Billing address</li> <li>Default billing address</li> </ul>   | Testföretaget       | Fakturagatan 2                    | JÖNKÖPING      | <b>\$</b> | •••  |
| <ul> <li>Shipping address</li> <li>Default delivery address</li> </ul> | Annat företagsnamn  | Västra Storgatan 123<br>Gaturad 2 | JÖNKÖPING      | •         | •    |
| Shipping address                                                       | Testföretaget       | Västra Storgatan 123b             | JÕNKÖPING      | •         |      |
| 5 Shipping address                                                     | Testföretaget       | Testgatan 12                      | JÕNKÕPING      | •         |      |
| Shipping address                                                       | Maja Pärsson        | Stora Storgatan 1                 | JÖNKÖPING      | •         |      |
| Shipping address                                                       | Testföretaget       | Testgatan 1212                    | JÖNKÖPING      | •         |      |
| 🔢 Shipping address                                                     | Testföretaget       | Gjuterigatan 9                    | JÕNKÕPING      | •         |      |
| Shipping address                                                       | Testföretaget       | Östra Storgatan 102               | JÕNKÕPING      | •         |      |
| <ul> <li>Shipping address</li> <li>Default pickup address</li> </ul>   | Testföretaget       | Testbutiksgatan 3<br>Hej hej      | JÕNKÕPING      | •         | ••   |
| 👯 Shipping address                                                     | English Company Ltd | Street 1                          | LONDON         |           | •    |
| 👯 Shipping address                                                     | Testföretaget       | Arsenalen                         | STRÄNGNÄS      | •         |      |
| + Add                                                                  |                     |                                   |                |           |      |

When a call is made from your system, these addresses are used for sender information. If a sender address is submitted that matches one of your addresses, it will be supplemented with directions, port code and pickup information from the address's saved information.

It is also possible to set it so that new sender addresses are automatically saved.

#### **Collection details**

| 11:00 🛇 –              | 77:00 ◎ ⑦ |             |          |       |
|------------------------|-----------|-------------|----------|-------|
| Break time<br>13:00 ©* | 0         |             |          |       |
| Monday                 | Tuesday   | ✓ Wednesday | Thursday | Frida |

Under your saved addresses in the *"My addresses" menu*, you have the option to set defaults for the shipping companies' pick-up of shipment. This setting is to speed up the booking of pickup and simplify your future shipments.

Here you simply enter the information that the various shipping companies need to know, when they will arrive and how they will find you. When you book shipping in the future, Fraktjakt will fill in the fields for your bookings with this information. It is, for example, very rarely that you need to change the directions to the online store's warehouse.

| Time                  | Enter the desired time span when you want the shipping companies<br>to come and pick up from this address. Note! This is only a request<br>and if it does not match the driver's schedule, they may arrive at a<br>different time or the pickup may be cancelled.                                                                                                 |  |  |  |  |
|-----------------------|----------------------------------------------------------------------------------------------------|--|--|--|--|
|                       | r referably effer as large a fille span as possible.                                                                                                    |  |  |  |  |
| Break time            | Enter the latest time for when the booking should take place on the same day from this address.                                                                                                    |  |  |  |  |
| Days                  | The times and days you cruise in are used by Fraktjakt to calculate<br>the arrival times in the shipment search results. If you only send a few<br>packages a week, a few fixed days a week might be fine. Then<br>Fraktjakt also knows what day your customers' orders are sent and<br>you can specify a reasonably accurate delivery time to your<br>customers. |  |  |  |  |
| Delivery instructions | Fill in a route description and special instructions that can make it<br>easier for the carrier when he comes to pick up the store's shipment.<br>This information will appear on the pickup instructions when making<br>a booking for pickup.                                                                                                    |  |  |  |  |

## My contacts

If the company Fraktjakt+ has you also have access to My contacts.

There you can enter your customers. It is also possible to set up so that new contacts are automatically created by the recipients of your shipments.

|        |                         | Addresses        |   |                                        |          |          | •    |
|--------|-------------------------|------------------|---|----------------------------------------|----------|----------|------|
| My add | dresses Other addresses |                  |   |                                        |          | Q Search |      |
|        | Name                    | Address          |   | Contact information                    | <u> </u> |          | More |
|        | 😤 Kalle Johansson       | 553 21 JÖNKÖPING | • | kalle.johansson@mail.com<br>0731234537 | 0        | *        | •    |
|        | 部 Bolog I               | 417 46 GÖTEBORG  | • | bolag1@exempel.se<br>0731234567        | 1        |          | •    |
|        | S Kunden Kund           | 123.56 FARSTA    | • | 0731233567                             | 0        |          | •    |
|        | 2 Test Testsson         | W7 2EN LONDON    | * |                                        | 0        |          | •    |
| + Ac   | id                      |                  |   |                                        |          |          |      |

Fraktjakt saves statistics for how often each contact has been used.

When a call is made from your system, Fraktjakt tries to match the recipient and address against your contacts. If Fraktjakt finds a contact that fits the call, the recipient details will be supplemented with directions and port code.

## Package templates

Use package templates to save time by reusing the dimensions of your most common package sizes. The package templates are available as a quick selection when entering the shipment. They can also be used in possible integrations and order connections for automated package selection.

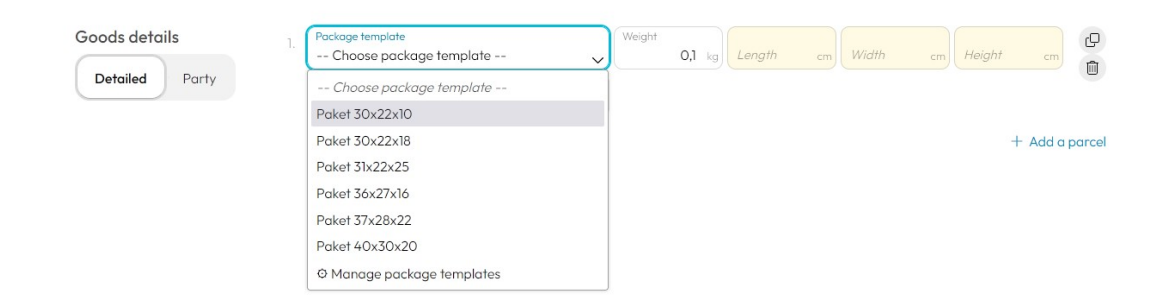

### Starter templates

New accounts are assigned a number of starter templates with standard package dimensions, so that you can get started quickly and easily. If you spend a few minutes going over your supply of packaging and entering its dimensions as package templates, it is time well invested that you will quickly earn in future shipping purchases.

## Shipping purchase

It is always you as the online store owner who buys, manages and books pickup for the shipping services through your account in Fraktjakt. Regardless if the initial choices are yours or your customers.

#### Merge shipping purchases

The easiest way is to pay for several shipments at the same time via our shopping cart.

Then a collection document is also created for all the prints you need in one and the same document . If your printer or print server supports e-mail printing, you can also set the printouts to be sent automatically to your printer.

#### Merge your invoices

Another popular feature with Fraktjakt is our collective invoices. Where all your shipment purchases from the period are collected on a common invoice. Then you don't have to deal with multiple invoices from different shipping companies, and multiple shipping purchases during the same period can also be combined into the same invoice.

#### Booking with own shipping agreement

Even if you buy shipping against your own shipping agreement, you can still use Fraktjakt for this automatic order connection, book a pickup, print shipping documents, send out personal notifications, display customized tracking pages and manage the shipments via our system.

Your own contract prices can therefore also be compared against all of Fraktjakt's other services. Everything prepared to be automated, so that you can automatically be assigned the cheapest, fastest and most suitable shipping services regardless of whether you already have an agreement with the shipping companies or not. Everything according to your wishes and preselected shipping services.

Buying against your own shipping agreement requires that you first register and have your agreement approved in Fraktjakt as well as a subscription to our service Own shipping agreement.

#### Don't forget your shipping labels!

After completing the shipping purchase on Fraktjakt, you must print the shipping document.

If a delivery note is missing during collection, you may be charged additionally by the shipping companies.

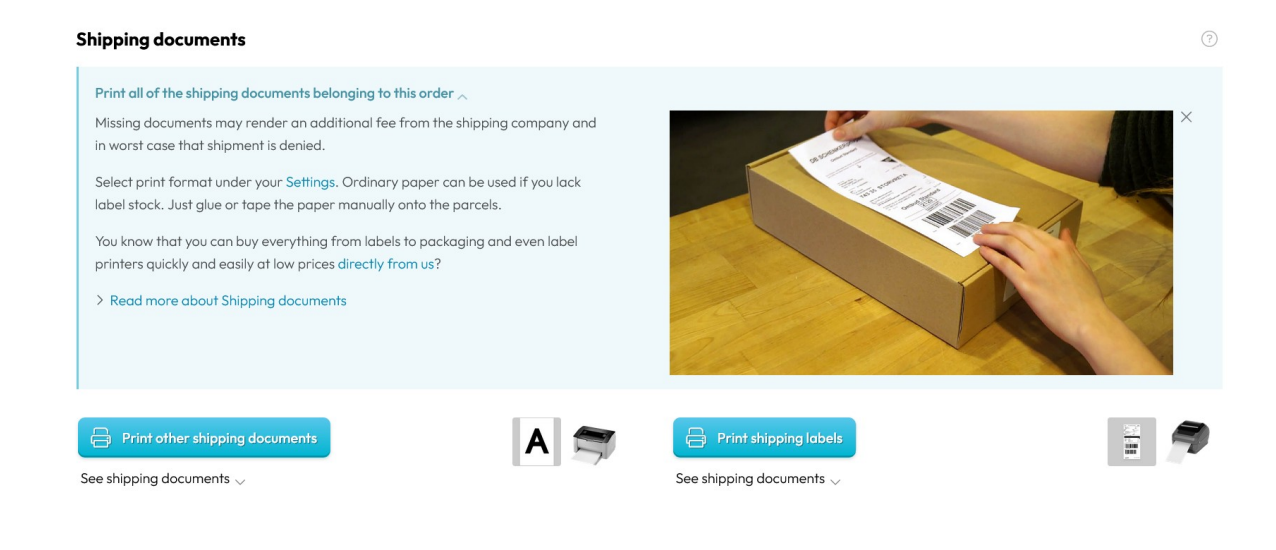